WI-FI-ÄLYPISTORASIA Toimii Amazon Echon ja Google Homen kanssa

Plugin-virtakytkin

# Toimintopainikkeiden ja merkkivalojen kuvaus:

Kun painat lyhyesti virtapainiketta, punainen valo syttyy ja virta on päällä. Kun punainen valo ei pala, virta on kytkettynä pois päältä. Kun painat virtapainiketta pitkään, noin 5 sekuntia, sininen merkkivalo vilkkuu. Tämä tarkoittaa, että tuote on siirtymässä jakeluverkkotilaan.

Kun sininen merkkivalo vilkkuu hitaasti, verkkoyhteys on epänormaali. Tarkista reititin tai verkkomääritykset.

#### Tekniset parametrit:

Enimmäisvirta: 16 A Nimellisjännite: 220–240 V Nimellisteho: 3500 W (enint.) Tulojännite: 220–240 V Langattoman yhteyden tyyppi: Wi-Fi 2,4 GHz Käyttölämpötila: –10 – +50 °C Tuettu järjestelmä: Android/IOS Älykäs päällekytkentä

## Ohjelmisto

Wi-Fi-älypistorasian käyttö edellyttää ilmaisen "smart life" -sovelluksen käyttöä. Se on saatavana App Storessa ja Google Play -kaupassa Android- ja IOS-laitteille.
1. Varmista, että IOS-/Android-laitteesi on yhdistetty Internetiin Wi-Fi-verkon kautta.
2. Avaa App Store/Google Play puhelimessasi.
3. Etsi "smart life" App Storessa / Google Playssä.
4. Lataa "smart life" -sovellus puhelimeesi.

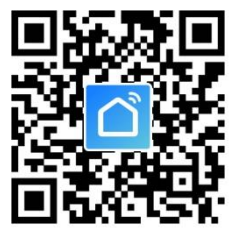

### Rekisteröityminen

Sinun on rekisteröitävä tili "smart life" -sovelluksessa, ennen kuin voit yhdistää Wi-Fi-älypistorasian.

- . Avaa sovellus IOS-/Android-laitteessasi
- Valitse ALLOW (SALLI), jotta voit hallita Wi-Fi-älypistorasiaa.
- Rekisteröidy valitsemalla sovelluksen oikeasta yläkulmasta Rekisteröidy. Saat kehotteen rekisteröityä ilmoittamalla matkapuhelinnumerosi tai sähköpostiosoitteesi. Huomautus: Jos käytät matkapuhelinnumeroa, saat tekstiviestin, jossa on vahvistuskoodi tilin rekisteröimiseksi.
- Kun olet saanut vahvistuskoodin, kirjoita se ja salasana "smart life" -sovellukseen ja vahvista. Sen avulla voit kirjautua sovellukseen.
- 5. Nyt voit määrittää Wi-Fi-älypistorasiasi asetukset.

#### Älypistorasiasi yhdistäminen Wi-Fi-verkkoon

- 1. Kytke Wi-Fi-älypistorasia sähköliitäntään ja kytke se päälle.
- Avaa sovellus ja lisää laite valitsemalla + -kuvake sovelluksen oikeasta yläkulmasta.
- Valitse laitetyypiksi "Plug" (pistoke). Sovellusta voidaan käyttää myös muiden yhteensopivien älylaitteiden hallintaan.
- Valitse laitetyypiksi "Plug" (pistoke). Sovellusta voidaan käyttää myös muiden yhteensopivien älylaitteiden hallintaan.
   Valitse "Finish Network Configuration" (Viimeistele verkon määritys), kun sininen merkkivalo vilkkuu nopeasti. Jos sininen merkkivalo ei vilku nopeasti, kun olet kytkenyt älypistorasian, nollaa laite painamalla Wi-Fi-älypistorasian virtapainiketta 5 sekunnin ajan.
- Sovellus havaitsee automaattisesti Wi-Fi-verkon, johon olet muodostanut yhteyden. Anna yhdistetyn Wi-Fi-reitittimen salasana.

- Kun olet antanut Wi-Fi-salasanan ja sininen merkkivalo vilkkuu kahden sekunnin välein, napsauta "Next" (Seuraava).
- Kun laitteen pariliitos on muodostettu, lisätyn laitteen näyttöön tulee seuraava ruutu. Jos et näe tätä viestiä, toista vaiheet alkaen vaiheesta 1 tai katso lisätietoja oppaan lopussa olevista usein kysytyistä kysymyksistä.

#### Huomautus: Määritysprosessiin pitäisi kulua enintään noin 1 minuutti.

TÄMÄN TUOTTEEN AKKUJEN OIKEA HÄVITTÄMINEN Tämä merkintä tuotteessa, tarvikkeissa tai asiakirjoissa tarkoittaa, että tuotetta ja sen elektroniikkatarivikkeita ei saa hävittää koittalousjätteen seassa.

Jotta hallitsemattomasta jätteiden hävityksestä ei aiheudu haittaa ympäristölle tai ihmisten terveydelle, hävitä nämä esineet muusta jätteestä erillään ja kierrätä ne vastuullisesti ympäristöä säästävän materiaalien kierrätyksen puitteissa.

Kotikäyttäjien on otettava yhteyttä joko jälleenmyyjään, jolta tuote on ostettu, tai paikallisviranomaiseen, ja tiedusteltava, missä ja miten laitteet voidaan toimittaa ympäristön kannalta turvallisesti kierrätettäviksi.

Yrityskäyttäjien tulee ottaa yhteyttä toimittajaan ja tarkistaa ostosopimuksen ehdot. Tätä tuotetta ja sen elektroniikkatarvikkeita ei saa hävittää muun jätteen mukana.

Tämä merkki akussa, oppaassa tai pakkauksessa ilmaisee, että tämän tuotteen akkuja ei saa hävittää muun kotitalousjätteen seassa. Jos akussa on kemialliset merkit Hg, Cd tai Pb, ne tarkoittavat, että akussa on elohopeaa, kadmiumia tai lyijyä yli EU-direktiivin 2006/66 viitetasojen. Jos akut hävitetään virheellisesti, aineet voivat aiheuttaa haittaa ihmisen terveydelle ja ympäristölle.

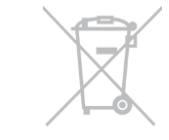